## Инструкция по подаче заявки на повышенную государственную академическую стипендию по спортивной деятельности

Если вам были присвоены **спортивные разряды/звания**, либо вы получили **знак отличия ВФСК «ГТО»** в течение года, предшествующего дате проведения конкурса, переходите к пункту №1 инструкции. Если нет, переходите к пункту №7.

Обращаем ваше внимание на то, что все спортивные мероприятия, в которых вы принимали участие, должны автоматически отражаться в вашей заявке (см. п. 9). Если в вашей заявке не отражаются спортивные мероприятия, значит ранее они не были добавлены в систему. Чтобы заявить о спортивном мероприятии, в котором у вас есть достижения, вам необходимо заполнить данную форму. После этого ваше мероприятие пройдет проверку и вам сообщат о его добавлении в систему.

- 1. Зайти в ИСУ (сайт isu.ifmo.ru).
- 2. Зайти в приложение «Личный кабинет».

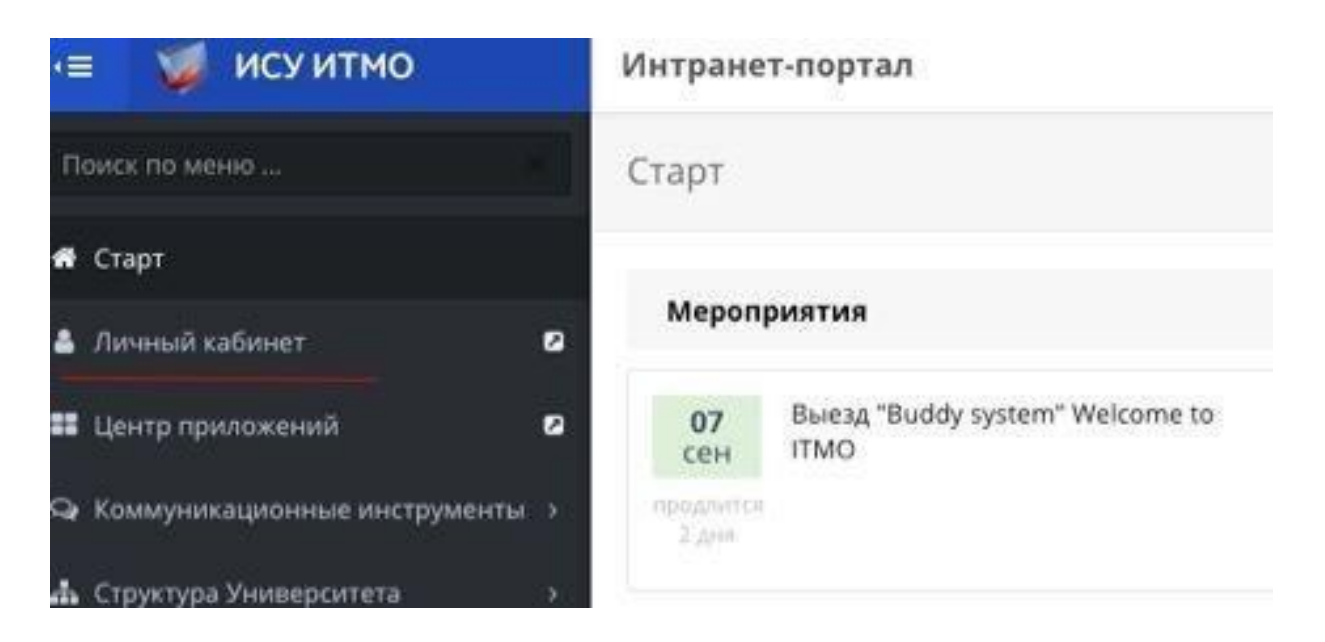

3. Зайти в раздел «Результаты и достижения» – «Другие результаты»

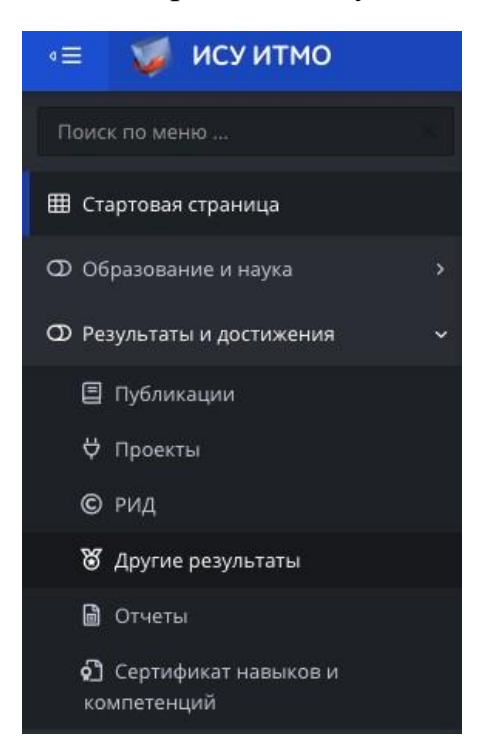

- 4. Нажать кнопку «Спортивные и культурно-творческие достижения».
- 5. Выбрать необходимое достижение и заполнить анкету.

| Личное         | портф              | олио                                                                                                    |                                        |   |                                                                                                    |
|----------------|--------------------|----------------------------------------------------------------------------------------------------|----------------------------------------|---|----------------------------------------------------------------------------------------------------|
| Dopuru         | TOTI               | Добавить достижение                                                                                                    |                                        |   | ×                                                                                                    |
| Гезуль         | ањ                 | *Тип                                                                                                    |                                        |   | <ul> <li>Добавить результат</li> </ul>                                                                               |
|                |                    | Знак отличия ВФСК ГТО                                                                                                    |                                        |   | *                                                                                                    |
| Публи<br>Картс | кации<br>отека     | Знак отличия ВФСК ГТО<br>Квалификационная категория спорт<br>Культурно-творческое достижение<br>Спортивное звание<br>Спортивный разряд<br>Участие в спортивных мероприятия | ивного судьи<br>х                      |   | ические достижения Награ                                                                                             |
|                |                    | Выходные данные 🔹                                                                                                    | Тип                                    | ÷ | Мероприятие                                                                                                    |
|                | Поиск г            | то Выходные данные                                                                                                    |                                        |   |                                                                                                    |
| (i)            | Чемпио<br>по баске | нат Санкт-Петербурга среди студентов<br>етболу (мужчины, 1 круг)                                                                                                    | Культурно-<br>творческое<br>достижение |   | Чемпионат Санкт-Петербурга среди студентов по баскетбол<br>(Соревнование), Начало: 16.10.2017, Окончание: 24.12.2017 |
| 1-1 1          | 13 1               |                                                                                                    |                                        |   |                                                                                                    |

6. Нажать кнопку «Сохранить».

| Спортивные и культурно-творческие достижения                |  |             |           |              |
|-------------------------------------------------------------|--|-------------|-----------|--------------|
| Спортивные и культурно-творческие достижения                |  |             |           |              |
|                                                             |  | 🗸 Сохранить | 🖻 Удалить | Назад        |
|                                                             |  |             |           |              |
| Вид результата                                              |  |             |           |              |
| Знак отличия ВФСК ГТО                                       |  |             |           |              |
| * Вид знака отличия ВФСК ГТО                                |  |             |           |              |
|                                                             |  |             |           | Ŧ            |
| * Ступень                                                   |  |             |           |              |
| ы<br>ы                                                      |  |             |           | ( <b>w</b> ) |
| * Уникальный идентификационный номер                        |  |             |           |              |
|                                                             |  |             |           |              |
| * Номер удостоверения о награждении знаком отличия ВФСК ГТО |  |             |           |              |
|                                                             |  |             |           |              |
| * Дата приказа о награждении знаком отличия ВФСК ГТО        |  |             |           |              |
| <b></b>                                                     |  |             |           |              |

После добавления спортивного разряда/звания, либо знака отличия ВФСК «ГТО», ваше достижение должно пройти проверку и вам сообщат о его добавлении в систему.

Внимание! Данные достижения на странице «Подача заявки» отражаются в разделе «Спортивные результаты». Не забудьте их добавить в заявку.

7. В общем меню Портфолио выбрать вкладку «Образование и наука» и «Конкурс на повышенную академическую стипендию»

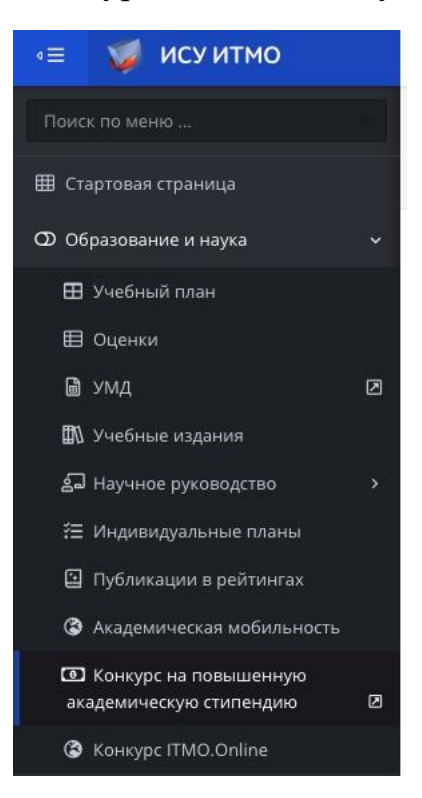

## 8. Выбрать «Спортивную деятельность» и перейти к формированию заявки.

| Стипендия                             |                                                                                             |
|---------------------------------------|---------------------------------------------------------------------------------------------|
| > Стипендия                           |                                                                                             |
|                                       |                                                                                             |
| Учебная деятельность                  | Подать заявку<br>Подача заявок по этому виду<br>деятельности на данный момент<br>недоступна |
| Научно-исследовательская деятельность | Подать заявку                                                                               |
| Общественная деятельность             | Подать заявку                                                                               |
| Культурно-творческая деятельность     | Подать заявку                                                                               |
| Спортивная деятельность               | Перейти к заявке                                                                            |
|                                       |                                                                                             |

9. Добавить в заявку спортивные мероприятия и результаты.

| Заявка                                                            |                                   | По                                | одать заявку          | < Назад      |
|-------------------------------------------------------------------|-----------------------------------|-----------------------------------|-----------------------|--------------|
| Участие в спортивных мероприятиях                                 | Спортивные результаты             | Тренерская деятельность           |                       | Лобавить все |
| Мероприятие<br>1. Открытое Первенство Калининского                | района по чирлиднигу, (03.12      | .2017 - 03.12.2017. Соревнование  | Результат<br>IV место | Добавить     |
| 2. Кубок Санкт-Петербурга по чир спорт                            | y, (09.12.2017 - 09.12.2017. Cope | внование                          | LMACTO                | Исключить    |
| 3. Чемпионат и Первенство Санкт-Петер<br>04.02.2018. Соревнование | обурга по чир спорту (номина      | ция «Данс группа»), (04.02.2018 - | • І место             | Исключить    |
| 4. Чемпионат и Первенство Санкт-Петер<br>04.02.2018. Соревнование | обурга по чир спорту (номина      | ция «Данс двойка»), (04.02.2018   | - V место             | Добавить     |

## 10. Подать заявку можно после прикрепления подписанного Заявления о подтверждении.

| Інформация                                                                                                    |                                                                                                    | Файл                  |
|----------------------------------------------------------------------------------------------------|----------------------------------------------------------------------------------------------------|-----------------------|
| ля подтверждения участия в Конкурс<br>гипендии за особые достижения студ<br>аучно-исследовательской, обществен<br>аполненное и подписанное собствен<br>ез прикрепленного заявления зая<br>нопка "Подать заявку" будет досту<br>Јаблон заявления 🕅 | е на право получения повышенной государственной академичес<br>ентов в какой-либо одной или нескольких областях деятельности<br>ной, культурно-творческой и спортивной) необходимо приложит<br>норучно заявление о подтверждении.<br>ака на Конкурс будет не действительна<br>пна только после прикрепленного заявления | кой<br>(учебной,<br>ь |